# LÉPÉSRŐL LÉPÉSRE

Technikai segítség a pályázati elektronikus adatlaphoz és a pályázat beadásához

Ebben a leírásban olyan kérdésekkel foglalkozunk, amelyekre a pályázati kiírás (pályázati felhívás) nem tér ki. Tanácsokat adunk, hogy mire figyeljenek a pályázás során.

**1.** Először is kérjük, a pályázati felhívás alapos tanulmányozásával győződjön meg arról, hogy biztosan megfelel-e a pályázati kiírásnak, a megfelelő pályázati kategóriába tartozik-e.

**2.** Pályázni a Balassi Intézet elektronikus "SAO" (Student Administration Office) pályázatkezelő felületén keresztül lehet: <u>http://sao.bbi.hu</u>

# A pályázó alapvetően a "SAO" felületen történő "Regisztráció" menüpontban történő regisztrációt követően tud belépni a főoldalon keresztül a regisztrációnál megadott adatokkal (e-mail cím és igényelt jelszó).

Aki korábbról már rendelkezik BI (Balassi Intézet) Neptun kóddal, az a kódjával és az ahhoz tartozó jelszavával tud belépni a "SAO" Ügyfélkapu felületére. Ebben az esetben neki nem kell külön regisztrálnia! Előfordulhat, hogy a pályázó nem biztos abban, hogy rendelkezik-e nálunk BI Neptun kóddal, illetve nem ismeri vagy elfelejtette a kódját, jelszavát. Ebben az esetben, kérjük, használja a "Neptun kód és jelszó segítség" linket (<u>http://sao.bbi.hu/login/lostdata</u>), melyen két paraméter megadása alapján beazonosításra kerül, majd elküldjük a BI Neptunban nyilvántartott e-mail címére a kért információt. A megküldött e-mailben lévő információval már be tud jelentkezni a SAO felületre.

Bejelentkezési felület:

| Neptun vagy : | AU jeiszo / i | leptun or SA | J password | 1: |  |
|---------------|---------------|--------------|------------|----|--|

1

Az SAO felületen történő sikeres bejelentkezést követően az alább ismertetett módon tudja beadni pályázati jelentkezését.

#### 3. A pályázati felület

3.1. A kitöltendő felület a *Pályázatok* >> *Ösztöndíjak* >> *BI Előkészítő képzés* menüpontban található.

|                | REGISZTRÁCIÓ                                          | ÜGYFÉLKAPU                                                    | INFORMÁCIÓ                                                 | PÁLYÁZATOK                                                   | SCHOLARSHIPS                                            | ELEKTRONIKUS ÜGYINTÉZÉS                                                                                        |                                                          |
|----------------|-------------------------------------------------------|---------------------------------------------------------------|------------------------------------------------------------|--------------------------------------------------------------|---------------------------------------------------------|----------------------------------------------------------------------------------------------------|----------------------------------------------------------|
|                | SZEMÉLYES ADAT<br>PERSONAL DATA J<br>IMMEDIATELY (SIG | OK (BEJELENTKEZÉSI<br>AND PASSWORD CHA<br>IN IN USING YOUR NE | HEZ HASZNÁLJA A N<br>NGE AVAILABILITY,<br>PTUN CODE AND TH | IEPTUN KÓDJÁT ÉS A<br>IF YOU LOG IN FIR<br>IE NEPTUN PASSWOF | NEPTUN JELSZAVÁT):<br>ME TILL REGISTRA<br>REGISTERED IN | ION, PLEASE CHANGE YOUR PASSWORD<br>NEPTUN):                                                                   | PROFILOD<br>Adataim<br>SAO jelszó módos<br>Nyomtatványok |
| 1792-077 8-07- |                                                       | Pályázato                                                     | ok menür                                                   | oonton bel                                                   | ül:                                                     | tok<br>Sollégiumi jelentkezés / Dormitory Application<br>Tehetséggondozó Szakkollégiumi Program<br>Ösztöndíjak |                                                          |
| Pályázatok /   | / Ösztöndíjak<br>)DFE                                 |                                                               | -105 / 1                                                   |                                                              |                                                         | Nyári Egyetem Tengerentúli pályázat / Summe<br>Elektronikus ügyintézés<br>Kutatói Szakkollégium                | r University                                             |
| 🔲 Min          | niszteri osztondij par<br>Iszképzés                   | /azat 2015/2016 E                                             | LSU evesekne                                               | 1                                                            |                                                         | Hétvégi magyar iskolák világtalálkozója                                                                        |                                                          |

A **BI Előkészítő képzés** menüpontba való belépéssel az összes meghirdetett pályázatot látni fogja. Kérjük válassza ki az Önre vonatkozó pályázatot, és a "Kitöltés" funkcióra kattintva megnyílik az elektronikus adatlap.

### 3.2. Az elektronikus adatlap (e-adatlap) kitöltéséhez:

A személyes adatok kapcsán a lebonyolító a regisztrációs adatokat veszi figyelembe. A vezeték és keresztnevek mezőit érdemes egy személyazonosságot igazoló okmány (prefereáltan útlevél) alapján kitölteni, illetve ezt a névváltozatot kell használni az összes jövőbeni űrlapnál is. Ha az Ön *Állandó* és *Értesítési lakcíme* különbözik, akkor a Regisztrációs felületen az Értesítési címét, a pályázaton belül az Állandó lakcímét adja meg. Amennyiben ez Önnél ugyanaz, úgy kérjük mindkét esetben ugyanazt írja a megfelelő címmezőkbe.

Az elektronikus adatlap tartalmaz kötelezően kitöltendő mezőket és néhány nem kötelezően kitöltendő mezőt. Kérjük, hogy amennyiben a nem kötelező mezők Önre vonatkoznak, akkor azokat se hagyja kitöltetlenül.

Bizonyos e-adatlap mezők esetében 🤨 jelet lát. A 🧊 jelekre húzva az egeret segítséget kaphat, amelyek fontos információkat tartalmaznak a kitöltéshez.

Kérjük, vegyék figyelembe a 😨 jelek mögötti magyarázatokat és eligazításokat!

A pályázatában több helyen is lehetősége van feltölteni a dokumentumokat (pl. bizonyítvány), lehetőség szerint **pdf formátumban**. A méretbeli korlát **12 MB** fájlonként.

Az elektronikus adatlap végén szerepel egy "**Megjegyzé**s" mező. Kérjük, oda írja be, ha van olyan információ, amelyet a pályázati mezőkbe nem tudott beírni vagy fontosnak tart közölni! (Kérjük, olyan kérést ne írjon ide, melyet a pályázati kiírás, valamint az elbírálási és pontrendszer értelmében egyértelműen nem teljesíthet a lebonyolító, illetve az értékelő testület.)

A pályázatot abban az esetben tudja beküldeni, amikor minden kötelezően kitöltendő mezőt kitöltött. Ha az e-adatlap hiányos/hibás, akkor a hibás, illetve kitöltetlenül hagyott mezőket \_\_\_\_\_ (piros keret) jelzi. Azokat javítva már beküldhetővé válik a pályázat.

(a) Ideiglenes

Az elektronikus adatlap felületen lehetőség van <sup>mentés</sup> -re a kitöltés bármely fázisában. Ebben az esetben a jelentkezés nem történik meg, de bármikor visszatérhet a kitöltéshez a pályázati időszak alatt. *A pályázat elektronikus adatlapját abban az* 

*esetben tudjuk érvényesnek tekinteni, ha* a kitöltés után a <sup>Pélyázat</sup> beküldése funkciógombra kattint és a rendszer a sikeres beküldésről visszaigazolást ad. Amennyiben viszont beküldte az elektronikus adatlapot, azon <u>többet már nem tud változtatni</u>. A pályázat beküldését a "Bejelentkezés" menüpontban (a belépést követő felületen) a "Nyomtatványok" menüpontban tudja ellenőrizni, és utána a következőkben leírtak szerint tudja elvégezni a még szükséges teendőket.

## 4. A pályázat teljeskörű beadása

Az elektronikus pályázati felület (e-adatlap) kitöltését követően a "SAO" rendszer a pályázó és pályázatának adatait tartalmazó, PDF-típusú dokumentumot készíthet, melyet a pályázó a "Bejelentkezés" menüpontban (a belépést követő oldalfelületen) jobb oldalon a "Nyomtatványok" között talál.

| REGISZTR  | IÁCIÓ BEJELENTKEZÉS INFO<br>NIKUS ÜGYINTÉZÉS | RMÁCIÓ PÁLYÁZATOK | SCHOLARSHIPS KOLLÉGIUMI JELENTKEZÉS |                                                  |
|-----------|----------------------------------------------|-------------------|-------------------------------------|--------------------------------------------------|
| Bejegyzés | ≘k oldalan ként: 10 ▼ darab<br>Pályázat      | Státusz           | Tevékenységek                       | NYOMTATVÁNYAIM                                   |
| 1         | Miniszteri ösztöndű pályázat 2014/2015       | Beküldve          | Megtekintés                         | Adataím<br>SAO jelszó módosítás<br>Nyomtatványok |

A képkivágás csak illusztráció, a pályázat a 2015/2016-os tanévre vonatkozik

A sikeresen benyújtott pályázatnál a pályázat neve mellett a Státusz oszlopban a "Beküldve" szó szerepel. A "Megtekintés" funkciógombra kattintva megjelenik a már beküldött és

kitöltött pályázati adatlapja. A bal felső sarokban a Mentés PDF formátumba gombra kattintva tud PDF formátumot készíteni, melyet le tud menteni a pályázó, és bármikor ki is tudja nyomtatni.

A pályázat beadása csak akkor érvényes, ha a pályázati felületet a pályázó hibátlanul kitöltötte, majd annak beküldése után az arról készült PDF dokumentumot kinyomtatva és saját kezűleg aláírva személyesen vagy postai úton benyújtja a pályázati adatlap végén található, "Kötelezően csatolandó papír alapú mellékletek" mindegyikével együtt, és a papír alapon csatolandó, kinyomtatott mellékleteket meglétét a jelölő négyzetekben "kipipálta".

A pályázat beadása személyesen vagy postai úton: kérjük tájékozódjon az Önre vonatkozó pályázati kiírásban szereplő helyről és módról, mely régiónként és típusonként eltérhet egymástól!

Ha további kérdése van a BI előkészítő pályázatokkal kapcsolatban, levelét küldje a monika.biro@bbi.hu e-mail címre.